## 先到這個網站

## http://cloud.edu.tw

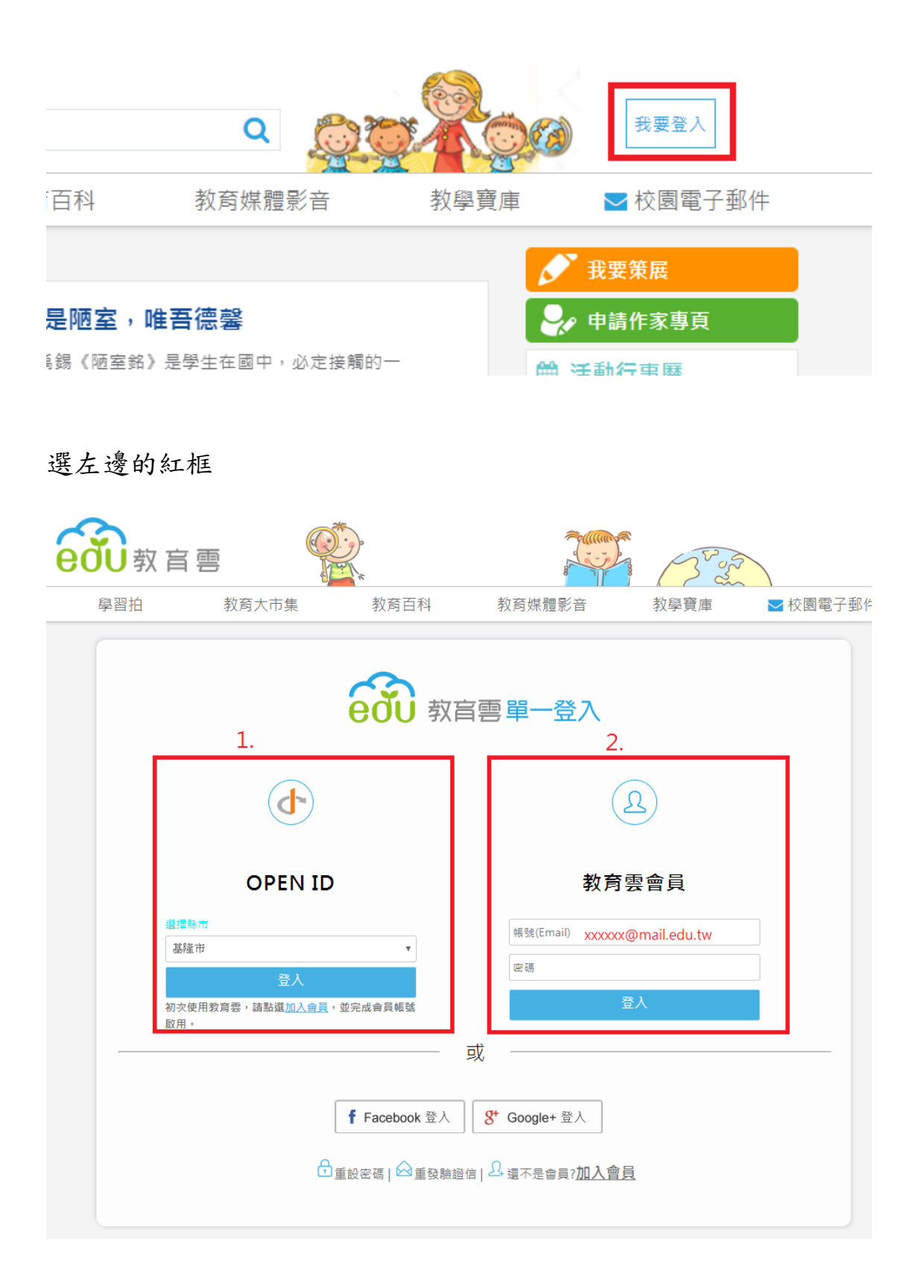

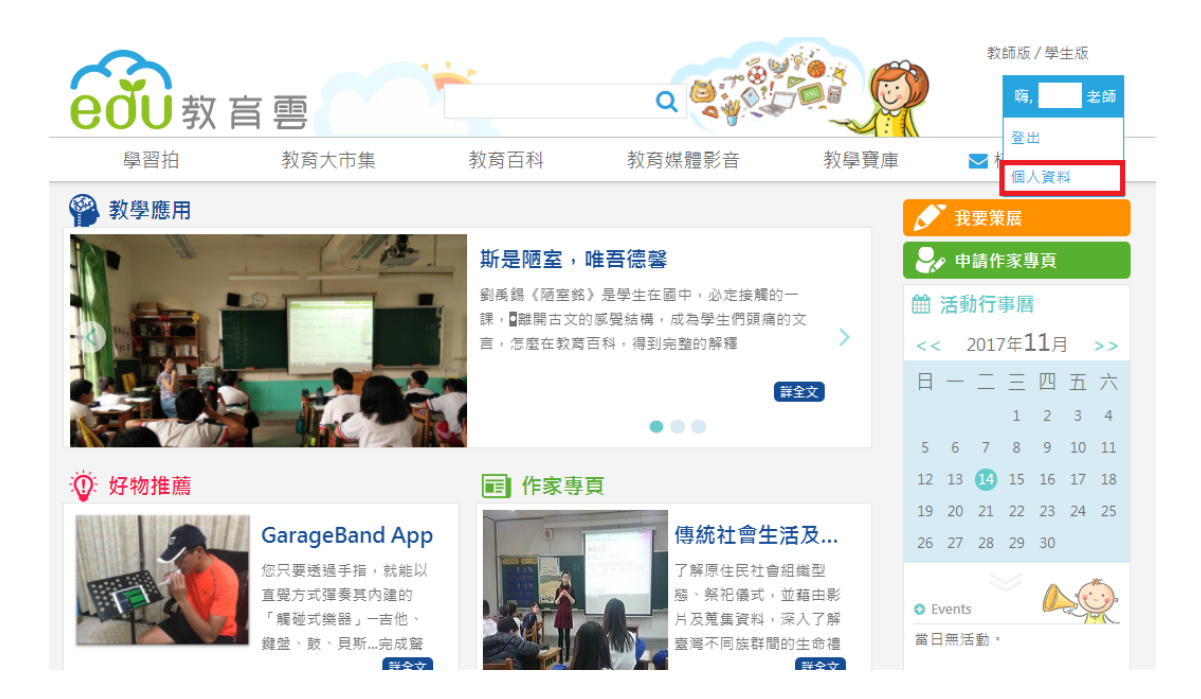

## 在此頁可以看到帳號,也可以變更密碼

| eou<br>教育       | 言團          |                               | a<br>K    | 2<br>8       |      | 3 Er ort |          |
|-----------------|-------------|-------------------------------|-----------|--------------|------|----------|----------|
| 學習拍             | 教育          | 行市集                           | 教育百科      | 教育媒體影        | Ξ ž  | 教學寶庫     | ▶ 校園電子郵件 |
| 會員修改(<br>*為必填欄) | <b>個人資料</b> |                               |           |              |      |          |          |
|                 | 姓名          | 邱顧錫                           |           |              |      |          |          |
|                 | 身份          | 教師                            |           |              |      |          |          |
|                 | 帳號(Email)   | hsienhsi@mail.edu             | ı.tw      |              |      |          |          |
|                 | *備用信箱       | <mark>說明</mark> :為供日後發送       | 总記密碼信函時使用 | ,請填寫永久電子信箱帳  | 淲    |          |          |
| *               | 備用信箱確認      |                               |           |              |      |          |          |
|                 | 密碼          |                               | ? (如果沒?   | 有要修改密碼,請保留空白 | B)   |          |          |
|                 | 密碼確認        |                               |           |              |      |          |          |
|                 | *暱稱         | 邱老師                           |           |              |      |          |          |
|                 | 電話          |                               |           |              |      |          |          |
|                 | 性別          | O <sub>男</sub> O <sub>女</sub> |           |              |      |          |          |
| 個人頭像            |             |                               |           |              | 選擇照片 | 清除       |          |
| 訂開              | 教育雲電子報      | ○訂閱 ●不訂                       | 围         |              |      |          |          |
|                 |             |                               | 取消        | 送出           |      |          |          |

## 以後登入時選右邊的框框,就可以採用上面的帳號與密碼

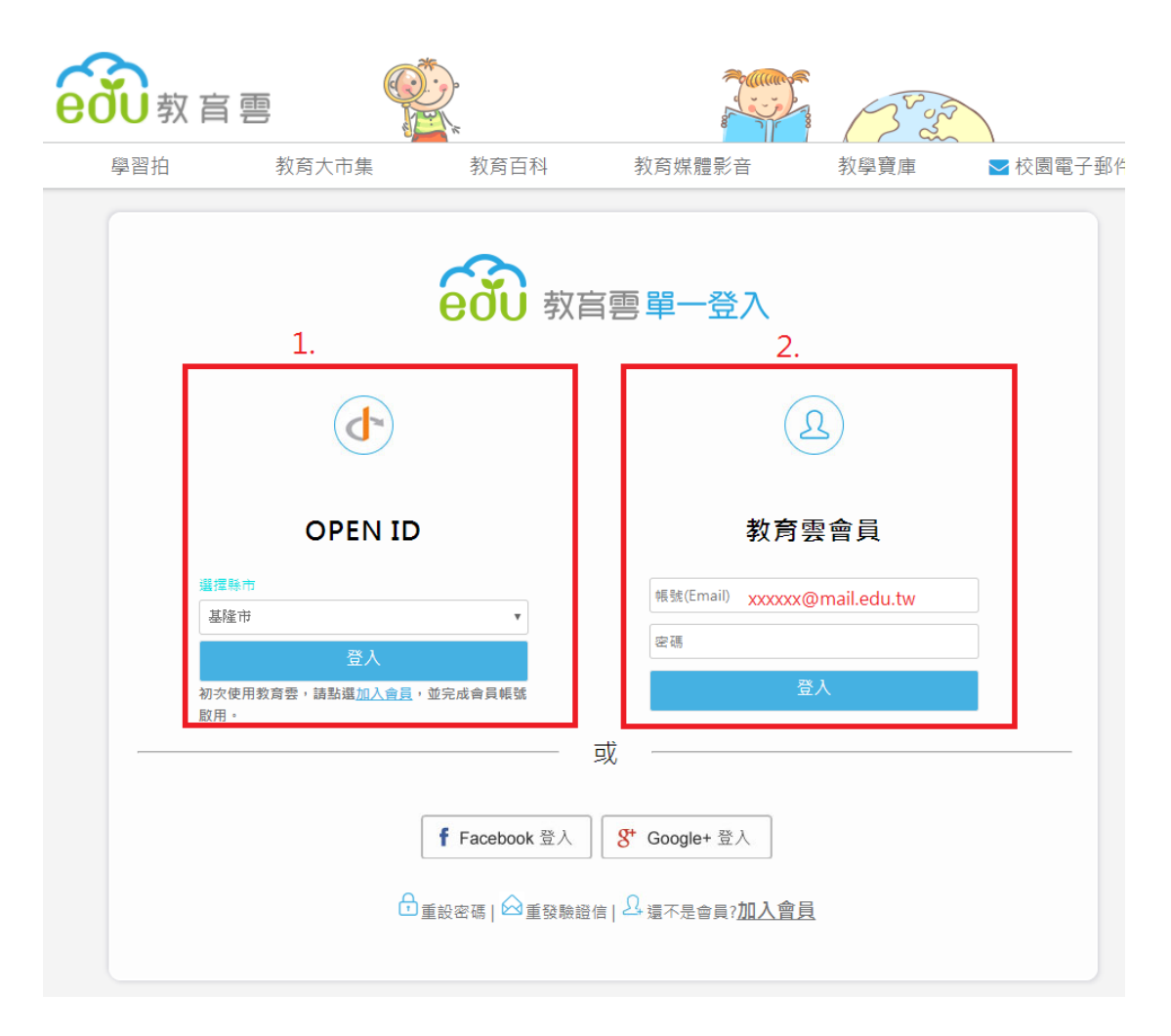